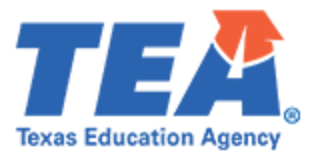

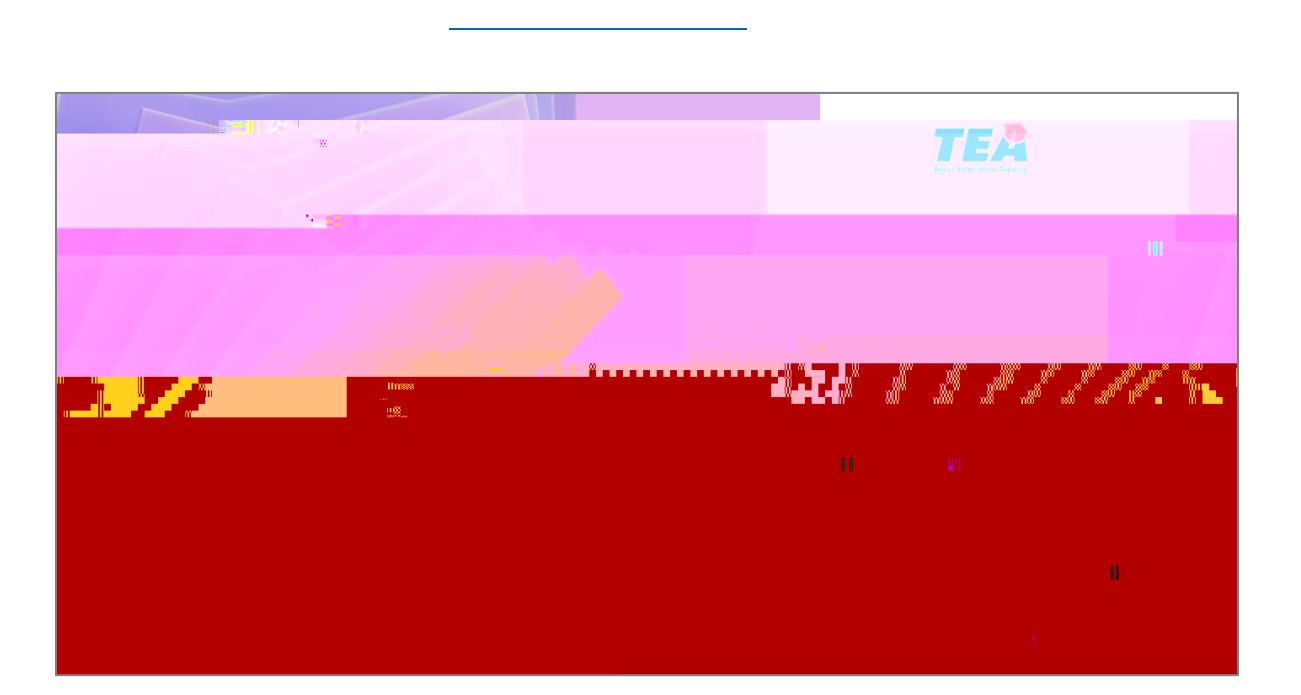

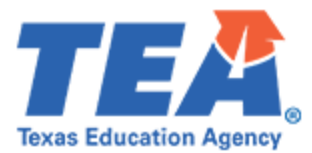

09 000⊊J60µ 0 9 ∜VB 09

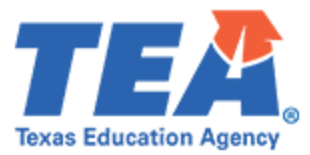

|                         | Texas E/                                                                                                    | ducation Agency |
|-------------------------|----------------------------------------------------------------------------------------------------|-----------------|
|                         |                                                                                                    |                 |
|                         | Reset your password                                                                                                    |                 |
| r sector acquargeaustic | <u>de begelt has werke</u> t fan 299 wieren gest dit op it dit dit werde oal is. Dit is<br>Dit is werneid                                                                                                    | baulusi vo      |
|                         | Sanation and the state of the state of the s | delan States    |